# Adjustment Historical Report

To generate an Adjustment Historical Report, complete the following steps:

- 1. From the **Reports** tab, select **Scheduled Reports** and select **Generate Scheduled Reports**.
- 2. From the **Deposit Processing Historical Reports** section of the page, select **Adjustment Historical Report**. The *Adjustment Historical Report* page appears as shown in Figure 1.

Figure 1: Adjustment Historical Report Criteria Page

| Deposit Processing                                                                                                    | Check Processing         | Card Processing       | Administration | Reports |  |  |
|----------------------------------------------------------------------------------------------------|--------------------------|-----------------------|----------------|---------|--|--|
| Deposit Processing Reports                                                                                                    | Check Processing Reports | Scheduled Reports 🛛 🔫 |                |         |  |  |
| Location: Home>>Reports>>Scheduled Reports>>Generate Scheduled Reports                                                                                                    |                          |                       |                |         |  |  |
| Adjustment Historical Report                                                                                                    |                          |                       |                |         |  |  |
| Please enter Adjustment Historical Report search criteria.<br>Please note: Adjustments associated to Deposits with a voucher date older and/or Returned item adjustments with an Adjustment voucher date older than the minimum data retention period, as specified by Fiscal Service, may not be displayed on the report as these transactions are eligible to be deleted. |                          |                       |                |         |  |  |
| Denotes required fields.                                                                                                    |                          |                       |                |         |  |  |
| Search Conditions                                                                                                    |                          |                       |                |         |  |  |
| Organization:<br>Select                                                                                                    |                          |                       |                | ~       |  |  |
| OTC Endpoint:<br>Select V                                                                                                    |                          |                       |                |         |  |  |
| ALC:                                                                                                    |                          |                       |                |         |  |  |
| Adjustment Category:<br>Select                                                                                                    | v                        |                       |                |         |  |  |
| Voucher #:                                                                                                    |                          |                       |                |         |  |  |
| Adjustment Type:<br>Select V                                                                                                    |                          |                       |                |         |  |  |
| Prepared by:                                                                                                    |                          |                       |                |         |  |  |

## **Application Tip**

The **Adjustment Historical Report** is generated asynchronously (not occurring at the same time) allowing you to continue using the OTCnet application. Depending on the volume of data queried it can take between 5 and 20 minutes to generate the report.

3. Enter your search criteria.

Under Search Conditions

- Select an **Organization**
- Select an OTC Endpoint
- Enter an ALC
- Select an Adjustment Category

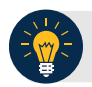

### **Application Tips**

- Select **Deposit Adjustment** to include deposit adjustments in the search results. The **Deposit Adjustment** search can be further limited by the user by selecting either **Debit** or **Credit** from the **Adjustment Type** drop-down list.
- Select Returned Item Adjustment to include only returned item adjustments (US Currency and Foreign Check Item) in the search results. The Returned Item Adjustment search does not have to be further qualified using the Adjustment Type drop-down list since returned item adjustments always have an Adjustment Type of Debit. If the user selects Credit from the Adjustment Type drop-down list after selecting a Returned Item Adjustment, no results appear since Credit returned item adjustments do not exist.
- Select RIA Foreign Currency to only include returned item adjustments related to Foreign Check Items in the search results.
- Select RIA US Currency to only include US Currency Returned Item Adjustments in the search results.
- Select no Adjustment Category (e.g., Select...), both deposit and returned item adjustments are included in the search results.
- Select Adjustment Type Debit to include all debit deposit adjustments and returned item adjustments in the search results. Select Credit to include only credit deposit adjustments in the search results.
  - Enter the Voucher #
  - Select an Adjustment Type
  - Enter the **Prepared by**
  - Select an Adjustment Reason
  - Enter the **From** and **To** Voucher Date, required
  - Enter the From and To Adjust Amount Date
  - Enter the From and To Deposit Date
  - Enter the From and To Original Deposit Date

#### **Application Tips**

- The Voucher Date is a required field and the maximum date range for the From and To Voucher Date is one year. The Voucher Date must be entered in MM/DD/YYYY format.
- The **From** and **To** Deposit Date must be entered in MM/DD/YYYY format.

Under Financial Institution Information, optional

- Enter the RTN (Routing Transit Number)
- Enter the DDA (Demand Deposit Account)
- Enter the CAN (CA\$HLINK II Account Number)
- Enter the FRB Account Key (Federal Reserve Bank Account Key)
- Enter the FRB CCWU (Federal Reserve Bank Cost Center Work Unit)

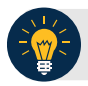

### **Application Tips**

- The FRB Account Key must be three digits in length. The FRB Account Key field does not display for FI Deposit Confirmers or FI Viewers.
- The FRB CCWU must be four digits in length. If it is less than four digits, enter a zero at the beginning of the CCWU number (e.g., 0123). The FRB Account Key field does not display for FI Deposit Confirmers or FI Viewers.
- 4. Select **Submit Request**. A "Your report request has been successfully received" message appears.

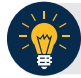

# **Application Tip**

Once a request is submitted you cannot submit the same request again for seven days. If a duplicate request is submitted within seven days the following message displays: "Duplicate Request: You have submitted a report request based on identical report criteria in the last 7 days. Please revise your report criteria or access the previously generated report request."

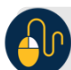

# **Additional Buttons**

- Select **Cancel** to return to the OTCnet Home Page. No data is saved.
- Select **Clear** to clear all data fields and reset to the default selections.
- Once the request has been submitted, navigate to Previously Generated Reports (Reports tab>Scheduled Reports>View Previously Generated Reports) and download the report in CSV format by selecting the CSV icon in the Download column for the report.